## Segédlet a Moodle használatához – Jelszó módosítás

## Jelszó módosítás

A Moodle-ben jelszó módosítást felhasználói neve és/vagy a rendszerbe regisztrált e-mail címe (amit Ön a Moodle személyes profiljában megadott) birtokában kezdeményezhet.

Jelen leírás két megközelítést tartalmaz. A "RÖVIDEN" rész követését az internet használatban jártas vagy türelmetlen kollégák számára ajánljuk. A "RÉSZLETESEBBEN" fejezet alatt próbáljuk a folyamatot bővebben leírni lépésről-lépésre, minden szükséges kattintást számba vételezve. A két rész között az egyes pontok korrelálnak, így aki a gyorsabb úton elakad, a másik fejezet megfelelő pontja alatt bővebb információkhoz juthat.

**FIGYELEM!** Azon kollégák, akik már valaha használták vagy beléptek a TTK (eLearning) Moodlebe, a Neptun azonosítójuk helyett a Moodle felhasználói nevüket használják, vagy ha arra nem emlékeznek, akkor az e-mail címüket adják meg a 2-es pontnál!

Ha kérdése van vagy segítségre van szüksége, írjon a moodle-admin@gamma.ttk.pte.hu címre (kérem, lehetőleg arról a címről írjanak, amivel a rendszerben is szerepelnek / regisztráltak), vagy nyitva tartási időben (<u>http://www.szok.ttk.pte.hu/nyitva-tartas</u>) hívja a 24734-es egyetemi melléket.

## RÖVIDEN

1. Nyissa meg a következő linket: https://elearning.ttk.pte.hu/moodle/login/forgot\_password.php

2. A "Felhasználói név" mezőbe írja be a Neptun azonosítóját VAGY az "E-mail cím" mezőbe írja be a Neptunban megadott e-mail címét majd kattintson a "Rendben" gombra! (A Neptun azonosító a Neptunban a Saját adatok-> Személyes adatok első sorában található meg, míg a Neptunban megadott email címe a Saját adatok -> elérhetőségek menüpontnál találhatók.) Ha az e-mail cím beírása mellett dönt, akkor azt a címet adja meg, amelyet a Neptunban is használ. A megnyíló oldalt zárja be!

3. Nyissa meg levelezését! Egy email-t kellett kapnia "PTE-TTK eLearning: jelszómódosítás megerősítése" tárggyal, nyissa meg és kattintson rá a benne lévő linkre, majd a megnyíló oldalt zárja be!

4. Nézze meg ismét a bejövő leveleit; egy újabb levelet kellett kapnia "PTE-TTK eLearning: Megváltozott jelszó" tárggyal. Ezt megnyitva megismerheti a Moodle-be való belépéshez szükséges felhasználói nevét (Neptun azonosító) és jelszavát. Másolja be az új jelszót a vágólapra; a kijelölésnél ügyeljen arra, hogy a jelszó előtti és utáni szóköz NEM része a jelszónak, így azokat ne jelölje ki! Ha sikerült bemásolni az új jelszót kattintson a levélben szereplő link-re!

5. Jelentkezzen be a felhasználói névvel és az újonnan kapott jelszóval a Moodle-be. Írja be a felhasználói nevet és illessze be a jelszót a megfelelő mezőkbe majd kattintson a "Bejelent"-re.

6. Illessze be a jelszót ismét a "Jelenlegi jelszó" mezőbe, majd adjon meg új jelszót (amit ezentúl a Moodle-be való belépeshez használni szeretne) és kattintson a "Módosítások mentése" gombra! Gratulálunk!

## RÉSZLETESEBBEN

1. Internet böngészője segítségével látogasson el a PTE-TTK Moodle rendszerének kezdőlapjára vagy kattintson a következő linkre: <u>https://elearning.ttk.pte.hu/moodle/</u> A weblap bal felső sarkában található egy "Bejelentkezés" nevű blokk, melyben kattintson az "<u>Elveszítette jelszavát?</u>" linkre!

| Bejelentkezés       | -      |
|---------------------|--------|
| Felhaszna           | álónév |
|                     |        |
| Jelszó              |        |
| Bejelentkezés       |        |
| Új fiók létrehozá   | 58     |
| Elveszítette jelsza | vát?   |

2. A "Felhasználói név" mezőbe írja be a Neptun azonosítóját VAGY az "E-mail cím" mezőbe írja be a Neptun-ban megadott e-mail címét majd kattintson a "Rendben" gombra! (A Neptun azonosító a Neptunban a Saját adatok-> Személyes adatok első sorában található meg, míg a Neptunban megadott email címe a Saját adatok -> elérhetőségek menüpontnál találhatók.)

**FIGYELEM!** Fontos, hogy csak az egyik mezőt töltse ki - tehát vagy a felhasználói nevet vagy az e-mail címet – ellenkező esetben a rendszer nem fog jelszó módosító levelet küldeni. Az ábrán az e-mail cím került megadásra, így a "Felhasználónév" mező üresen maradt.

| Elfelejte          | ett jelszó    |                                                                                                    |                |                       |  | Nincs bejelen | tkezve. (Bejelentkeze |
|--------------------|---------------|----------------------------------------------------------------------------------------------------|----------------|-----------------------|--|---------------|-----------------------|
| PTE TTK            | Bejelentkezés | Elfelejtett jelszó                                                                                                    |                |                       |  |               |                       |
| Elfelejtett jelszó |               | Adatainak szerepelni kell a felhasználói adatbázisban. Az adott mezőben adja meg vagy a Moodle-<br>felhasználói nevét, vagy a rögzített e-mail címét. Mindkettőt nem kell megadnia. |                |                       |  |               |                       |
|                    |               |                                                                                                    |                |                       |  |               |                       |
|                    |               |                                                                                                    | Felhasználónév |                       |  |               |                       |
|                    |               |                                                                                                    | E-mail cím     | lion@gamma.ttk.pte.hu |  |               |                       |
|                    |               |                                                                                                    | (              | Rendben Mégse         |  |               |                       |

A böngészőjében megnyíló ablakot vagy böngésző fület -melynek tartalmát az alábbi képen látja - zárja be!

Ha helyes felhasználónevet vagy címet adott meg, akkor kapnia kellett egy e-mailt. Benne egyszerű leírást talál ezen jelszómódosítás megerősítésére és végrehajtására vonatkozóan. Ha továbbra is gondja van, forduljon a portál rendszergazdájához.

Folytatás

3. Nézze meg a bejövő leveleit abban az e-mail fiókban, amelybe a Neptunból származó e-mail-es üzenetek is érkeznek. (Ez nem a Neptunon belül található üzenetek rész, hanem az egyetemi vagy esetleg privát – pl.: gmail-es, freemail-es, stb. - levelezése.

Rövid idő után (ez lehet akár 10 perc is) egy új levelet kell kapnia, melynek tárgya: "PTE-TTK eLearning: jelszómódosítás megerősítése". Nyissa meg ezt a levelet majd a benne lévő utasításokat követve kattintson rá a levélben szereplő linkre!

| Dátum: Tue, 17 Mar 2020 06:34:01 +0000 🕎                                                                     |
|----------------------------------------------------------------------------------------------------|
| Küldő: "Moodle Rendszeradminisztrátor" <moodle-admin@gamma.ttk.pte.hu> 😥 🕵 🔩</moodle-admin@gamma.ttk.pte.hu> |
| Címzett: "Karpati Richard" <lion@gamma.ttk.pte.hu></lion@gamma.ttk.pte.hu>                                   |
| Tárgy: PTE-TTK eLearning: jelszómódosítás megerősítése                                                       |
| Üdvözöljük, Richard! Valaki (feltehetőleg Ön) új jelszó létrehozását                                         |
| kérte a(z) PTE-TTK eLearning portálon lévő azonosítójához. Ennek                                             |
| megerősítéséhez és a jelszónak az Ön e-mail címére való                                                      |
| elküldéséhez látogasson el erre a weboldalra:                                                                |
| https://elearning.ttk.pte.hu/moodle199/login/forgot_password.php?p=o06vOrdlJQp7Cub&s=lion                    |
| Általában a levelező programokban ez kék ugrópontként jelenik meg,                                           |
| amelyre csak kattint <del>ania kell. Ha ez nem működik, másolja ki a címet a</del>                           |
| böngészőablak tetején lévő címsorba. Ha segítségre van szüksége,                                             |
| lépjen kapcsolatba a portál rendszergazdájával:                                                              |
| Moodle Rendszeradminisztrátor                                                                                |
| moodle-admin@gamma.ttk.pte.hu                                                                                |
|                                                                                                    |

A böngészőjében megnyíló ablakot vagy böngésző fület -melynek tartalmát az alábbi képen látja - zárja be!

Köszönjük a jelszómódosítás megerősítését. Egy e-mailt kellett kapnia lion@gamma.ttk.pte.hu címére. Az új jelszó automatikusan elkészült - előfordulhat, hogy szeretné j<mark>elszavát kicserélni</mark> valamilyen könnyebben megjegyezhetőre.

Folytatás

4. Nézze meg ismét a bejövő leveleit, egy újabb üzenetet kell kapnia "PTE-TTK eLearning: Megváltozott jelszó" tárggyal. Nyissa meg ezt a levelet is, ebben találja meg a felhasználói nevét (Neptun azonosító) és új jelszavát.

| Dátum: Tue, 17 Mar 2020 06:41:33 +0000 🕎                                                                                                    | _   | _                |    |
|----------------------------------------------------------------------------------------------------|-----|------------------|----|
| Küldő: "Moodle Rendszeradminisztrátor" <moodle-admin@gamma.ttk.pte.hu< td=""><td>&gt; ᡚ</td><td>₽<mark>×</mark></td><td>5×</td></moodle-admin@gamma.ttk.pte.hu<> | > ᡚ | ₽ <mark>×</mark> | 5× |
| Címzett: "Karpati Richard" <lion@gamma.ttk.pte.hu></lion@gamma.ttk.pte.hu>                                                                                       |     |                  |    |
| Tárgy: PTE-TTK eLearning: Megváltozott jelszó                                                                                                    |     |                  |    |
| Üdvözöljük, Richard! Az Ön jelszava a(z) 'PTE-TTK eLearning' portálon                                                                                            |     |                  |    |
| megváltozott és egy új, ideiglenes jelszót kapott. A jelenlegi                                                                                                   |     |                  |    |
| bejelentkezési információi: felhasználónév: lion, jelszó: CTGf4M1q                                                                                               |     |                  |    |
| Kérjük, a jelszó megváltoztatásához térjen át erre az oldalra.                                                                                                   |     |                  |    |
| https://elearning.ttk.pte.hu/moodle199/login/change_password.php. Atalában                                                                                       | a   |                  |    |
| levelező programokban ez kék ugrópontként jelenik meg, amelyre csak                                                                                              |     |                  |    |
| kattintania kell. Ha ez nem működik, másolja ki a címet a böngészőablak                                                                                          |     |                  |    |
| tetején lévő címsorba. Üdvözlettel: 'PTE-TTK eLearning' rendszergazda,                                                                                           |     |                  |    |
| Moodle Rendszeradminisztrátor                                                                                                    |     |                  |    |
| moodle-admin@gamma.ttk.pte.hu                                                                                                    |     |                  |    |

Jelölje ki a jelszót az ábrán láthatóhoz hasonlóan! Ügyeljen arra, hogy a jelszó előtti és az az utáni szóköz NEM része a jelszónak, tehát azokat ne vegye bele a kijelölésbe! Ha sikerült megfelelően kijelölnie a jelszót, másolja be azt a vágólapra, a CTRL+C billentyűkombinációval vagy a böngészője menüjében a "Szerkesztés/Másolás" menüpont kiválasztásával; majd kattintson a levélben szereplő linkre!

5. A megnyílt oldalon írja be a "Felhasználónév" mezőbe a felhasználói nevet! Kattintson bele a "Jelszó" mezőbe, majd nyomja meg a CTRL+V billentyűkombinációt vagy válassza ki böngészője menüjének "Szerkesztés/Beillesztés" menüpontját; majd kattintson a "Bejelent" gombra!

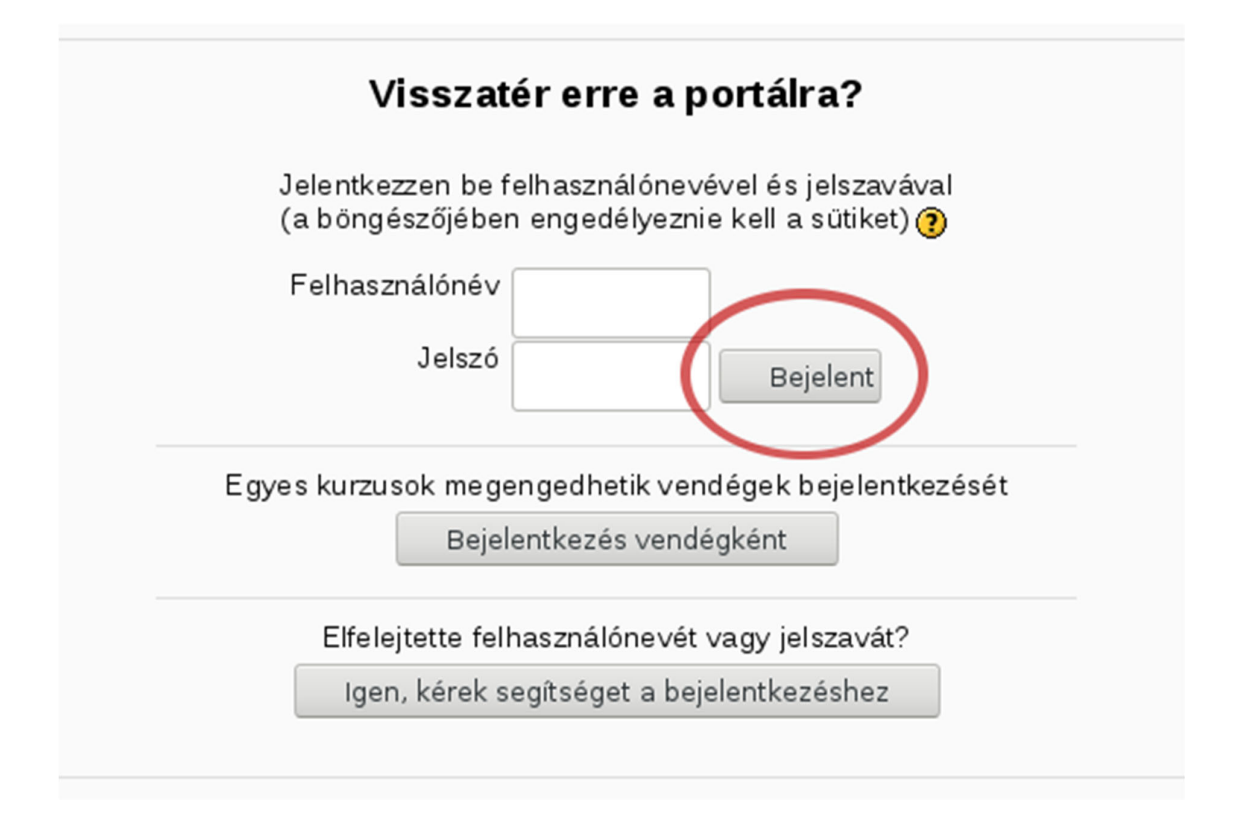

6. A megnyíló oldalon kattintson a "Jelenlegi jelszó" mezőbe, majd nyomja meg a CTRL+V billentyűkombinációt vagy válassza ki böngészője menüjének "Szerkesztés/Beillesztés" menüpontját! Ezután kattintson az "Új jelszó" mezőbe és írjon be egy jelszót, amit a jövőben a Moodle-be való bejelentkezéséhez használni szeretne, majd gépelje be a választott jelszót az "Új jelszó (ismét)" mezőbe még egyszer! Ezt követően kattintson a "Módosítások mentése" gombra! Új jelszónak beírhatja például a Neptun-ba való belépéshez használt jelszavát is, de vegye figyelembe, hogy a két rendszer egymástól független; így ha a jövőben a Neptun jelszavát megváltoztatja, akkor a Moodle-es jelszava nem fog automatikusan megváltozni.

| Jelszó módosítása  |                                                                  |
|--------------------|------------------------------------------------------------------|
| Felhasználónév     | lion                                                             |
|                    | A jelszó kötelező eleme: legalább 8 karakter, legalább 1 kisbetű |
| Jelenlegi jelszó*  | •••••                                                            |
| Új jelszó*         | •••••                                                            |
| Új jelszó (ismét)* | ••••••                                                           |
|                    | Módosítások mentése Mégse Az űrlapon * je                        |

Gratulálunk! Ön ezek után be tud jelentkezni és ismét használni tudja a PTE Természettudományi Kar eLearning (Moodle) rendszerét! Sok sikert és jó munkát kívánunk!